# watercom

## DRAINS Sentinel HASP Network License Installation Guide & Trouble Shooting

### Introduction

The Watercom DRAINS software can be accessed via a network license. The method of licensing is controlled via the **Sentinel Admin Control Center** (SACC) when a USB Sentinel HASP Network Dongle (HASP Dongle) is attached to any machine in a network. We will call this machine the **Server**. Other machines in the network will be called **Clients**. The DRAINS Software can be installed and accessed on the **Server** or the **Clients** or both provided they have the **SACC** software installed and contain a copy of the '*DRAINS.duc*' and '*DRAINS.txt*' (**DUC**) licensing files in '*C*:\*ProgramData\Drains*'.

DRAINS does not require any additional configuration to access the network license. DRAINS will first check for a valid USB dongle attached to the Client. If no valid dongle is found, DRAINS will then search for a network license through **SACC**. If a valid license cannot be found, then DRAINS will enter DEMO mode.

## Network License Download and Installation

The 'Sentinel HASP Installer' **must** be installed on **both** the **Server** and each **Client** machine (in addition to the DRAINS software). You should install this from the accompanying USB provided with the HASP Dongle or using the latest version downloaded directly from Thales by clicking on the below web link and selecting '**Sentinel HASP Product Downloads**' then search for '**Sentinel HASP GUI**' for normal installation or 'Sentinel HASP Command' for batch & silent installations. It is recommended that all **Clients** have the same **SACC** version installed as the **Server** 

https://cpl.thalesgroup.com/software-monetization/sentinel-drivers

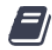

Sentinel HASP/LDK Windows GUI Run-time Installer 8.13 Runtime Packages Number: KB0018320 • Updated: 2020-08-28

### **Monitoring**

On the **Server** or a **Client** machine the **SACC** can be accessed from the address: <u>http://localhost:1947</u>. If the HASP Dongle is detected correctly, there should be a Sentinel Key available displaying Watercom's Vendor ID '87047'. *Note: It is possible that other Vendor IDs will be shown for other software products.* 

# gemalto<sup>×</sup>

## Sentinel Admin Control Center

| Options       | Sentinel   | Keys A  | vailable  | on Server          |               |         |          |                   |                   |
|---------------|------------|---------|-----------|--------------------|---------------|---------|----------|-------------------|-------------------|
| Sentinel Keys | # Location | Vendor  | Key ID    | Кеу Туре           | Configuration | Version | Sessions | Actions           |                   |
| Products      | 1 Local    | 87047   | 123456789 | Sentinel HL Net 10 | HASP          | X.XX    | 7        | Products Features | Sessions Blink on |
| Features      |            | (87047) |           |                    |               |         |          |                   |                   |
| Sessions      |            |         | •         |                    |               |         |          |                   |                   |

When accessing **SACC** directly from the **Server**, the administrator can view or disconnect current **Client** sessions. Below is an example of the session details that can be viewed as an administrator:

| Options              | Session | is on Ser | ver, Key | /12345  | 6789,   | Feature 0    |      |                   |                 |                     |
|----------------------|---------|-----------|----------|---------|---------|--------------|------|-------------------|-----------------|---------------------|
| Sentinel Keys        | ID      | Key       | Location | Product | Feature | Address      | User | Machine           | Login Time      | Timeout Actions     |
| Products             | 000000F | 123456789 | Local    | -       | 0       | Local        | ben  | SERVER_PC_1:12460 | Jan1, 12:00:00  | 12:00:00 Disconnect |
| Features<br>Sessions | 0000016 | 123456789 | Local    | -       | 0       | 192.168.1.19 | ben  | CLIENT_PC_1:15380 | Jan 2, 12:00:00 | 12:00:00 Disconnect |

# watercom

When accessing **SACC** from any **Client**, the user **cannot** see specific sessions in use. From the 'Features' menu a **Client** can only see the current number of session 'Logins' and the session 'Limit' which corresponds with the number of total licenses available on the HASP Dongle.

| Options              | Feature  | s Availab | le on CLIENT           | _PC | 2_1          |          |                 |          |        |       |          |              |          |          |
|----------------------|----------|-----------|------------------------|-----|--------------|----------|-----------------|----------|--------|-------|----------|--------------|----------|----------|
| Sentinel Keys        | # Vendor | Key ID    | Product                | Fea | ture         | Location | Access          | Counting | Logins | Limit | Detached | Restrictions | Sessions | Actions  |
| Products             | 1 87047  | 123456789 | -                      | 0   | <del>0</del> | Server   | Loc Net Display | Station  | 2      | 10    | -        | Perpetual    | 2        | Sessions |
| Features<br>Sessions | 2 87047  | 123456789 | 12<br>87047 Product 12 | 3   | 8            | Server   | Loc Net Display | Process  | 2      | 10    | -        | Perpetual    | 2        | Sessions |
| Undate/Attach        | 3 87047  | 123456789 | 13<br>87047 Product 13 | 4   | 8            | Server   | Loc Net Display | Process  | 2      | 10    | -        | Perpetual    | 2        | Sessions |
| opulationation       | 4 87047  | 123456789 | 14<br>87047 Product 14 | 5   | 8            | Server   | Loc Net Display | Process  | 2      | 10    | -        | Perpetual    | 2        | Sessions |

### **Troubleshooting**

If you have carried out the installation procedure on **BOTH Server & Clients**, using the latest version of the *Sentinel HASP Installer* and a **Client** running DRAINS cannot find the Network Key, there may be a problem with the **Server** or the **Client**. Perform the following steps to try and identify the issue:

- 1. On the Server, confirm that SACC can be seen from address: <u>http://localhost:1947</u>
  - n. If **SACC** cannot be found, it is either not installed, or not running as an active windows service. Check that 'hasplms' is 'Running' as a service in Task Manager (*Ctrl+Shift+Esc & more details*)

| r⊠ Task M<br>File Optio | anager<br>ons Vi | iew   |             |             | _      | · [     | ı ×      |   |
|-------------------------|------------------|-------|-------------|-------------|--------|---------|----------|---|
| Processes               | Perfor           | mance | App history | Start-up    | Users  | Details | Services | 5 |
| Name                    |                  | PID   | Description | 1           |        | Sta     | itus     | ^ |
| kasplms                 | 5                | 7908  | Sentinel LD | K License I | Manage | r Ru    | nning    |   |

- 2. On the Server, confirm that a valid Network License can be seen on SACC with Vendor ID: '87047'
  - n. If the Network License cannot be found, then check that the HASP USB is plugged into the **Server** and is showing an active light. If the light is not active, check another USB port or contact Watercom.
  - y. Step 2 confirms that **SACC** and the Network License is working on the **Server**. An additional test could be to install DRAINS (with **DUC** files) on the **Server** to confirm that a license is found.
- 3. Note down the Server IP Address & Name for testing with the Client.
- 4. Confirm that **SACC** can be seen on the Client from address: <u>http://localhost:1947</u>
  - n. If the **SACC** application cannot be found, then it is either not installed, or not running as an active windows service.
- 5. From the Client, confirm that a valid Network License can be seen with Vendor ID: '87047' on the SACC using address: <u>http://localhost:1947</u>
  - n. If the Network License cannot be found, then the **Server** may be on a different subnet to the **Client** or there is an issue with firewall permissions.
- 6. Temporarily disable the firewall on the Client and repeat Step 5 to see if the License is found
  - y. If the Network License is found with a disabled firewall, then you need to adjust firewall settings.
     Open up firewall access of TCP/UDP for ports 1947, 443 and 80. Another known requirement is to enable Inbound Rule '*File and Print Sharing (Echo Request ICMPv4-In)*'. See below for Windows firewall settings:

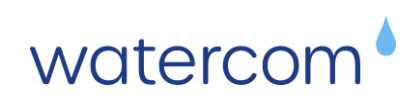

| <b>2</b>                                                                                                    |                                                                               |                                                                                   | W                                                               | indows F                         | irewall                     |                                   |                            |
|----------------------------------------------------------------------------------------------------|-------------------------------------------------------------------------------|-----------------------------------------------------------------------------------|-----------------------------------------------------------------|----------------------------------|-----------------------------|-----------------------------------|----------------------------|
| 🛞 🍥 👻 🕇 🔐 > Control Pa                                                                                       | nel → All Control Panel Items → Wind                                          | ows Firewall                                                                      |                                                                 |                                  |                             |                                   |                            |
| Control Panel Home                                                                                           | <b>@</b>                                                                      |                                                                                   | Windows Firewall with Ac                                        | lvanced S                        | ecurity                     |                                   |                            |
| Allow an app or feature<br>through Windows Firewall<br>Change notification settings                          | File Action View Help                                                         | Inbound Rules                                                                     |                                                                 |                                  |                             |                                   |                            |
| <ul> <li>Turn Windows Firewall on or<br/>off</li> <li>Restore defaults</li> <li>Advanced settings</li> </ul> | Inbound Rules     Outbound Rules     Connection Security Rules     Monitoring | Name<br>Distributed Transaction Coordinator (TCP-In)<br>OF5 VPN<br>Of5.vpn.client | Group<br>Distributed Transaction Coo<br>F5 VPN<br>f5.vpn.client | Profile<br>Private<br>All<br>All | Enabled<br>No<br>Yes<br>Yes | Action<br>Allow<br>Allow<br>Allow | Override<br>No<br>No<br>No |
| Troubleshoot my network                                                                                      |                                                                               | File and Printer Sharing (Echo Request - ICMPv4-In)                               | File and Printer Sharing                                        | Private                          | Yes                         | Allow                             | No                         |
| in the second second                                                                                         |                                                                               | File and Printer Sharing (Echo Request - ICMPv4-In)                               | File and Printer Sharing<br>File and Printer Sharing            | Public<br>Domain                 | Yes<br>No                   | Allow                             | No<br>No                   |

If the network license is still not found with the firewall disabled then some of the below tests should be performed.

- 7. Check that the Client can Ping the Server IP Address
- 8. Try specifying the Server IP manually on the Client:
  - i. Enter the IP address of the Server in the 4th box Remote License Search Parameters
  - ii. Click Submit and wait a few minutes for this to be registered.

| gemalto <sup>×</sup>                       | Sentinel Admin Control Center                                                                                                    |
|--------------------------------------------|----------------------------------------------------------------------------------------------------|
| Options                                    | Configuration for Sentinel License Manager on laptop-06fhp6a5                                                                                                    |
| Sentinel Keys<br>Products                  | Basic<br>Settings         Users         Access to Remote<br>License Managers         Access from<br>Remote Clients         Detachable<br>Licenses         Network |
| Features<br>Sessions                       | Allow Access to Remote Vou may experience a delay of a few minutes before your changes take effect.                                                               |
| Update/Attach                              | Broadcast Search for<br>Remote Licenses<br>Aggressive Search for                                                                                                  |
| Access Log<br>Configuration<br>Diagnostics | Remote Licenses Remote License Search Parameters (server IP address)                                                                                              |
| Help<br>About                              |                                                                                                    |
|                                            | Submit Cancel Set Defaults                                                                                                    |

#### Using Client Access to Disconnect Sessions of Other Users

If absolutely necessary, **Clients** can be provided access to disconnect sessions by selecting 'Allow Remote Access to ACC' on the 'Basic Settings' tab from the 'Configuration' menu on the **Server**.

WARNING: Disconnecting a session will immediately remove access to a licensed session and will result in the user not being able to save their work.

## gemalto

## Sentinel Admin Control Center

|              | Configuration  | n for Sentir    | nel License Mana | ger on threadrip | per                          |                     |         |
|--------------|----------------|-----------------|------------------|------------------|------------------------------|---------------------|---------|
| Keys         | Basic Settings | Users           | Access to Remote | License Managers | Access from Remote Clients   | Detachable Licenses | Network |
| 3            |                |                 |                  |                  | -                            |                     |         |
| 6            | Machin         | e Name          |                  | CLIENT_PC_1      |                              |                     |         |
| s            | Allow R        | emote Access    | o ACC            |                  |                              |                     |         |
| Attach       | Allow R        | emote Access    | o Admin API      |                  |                              |                     |         |
| .og          | Display        | Refresh Time    |                  | 3                | (seconds)                    |                     |         |
| ation<br>ics | Table R        | ows per Page    |                  | 20               | (5 to 100)                   |                     |         |
|              | Idle Tin       | eout of Session | n                | 720              | (Min. minutes: 10. Max. minu | tes: 720)           |         |